# **Opkey University** User Guide

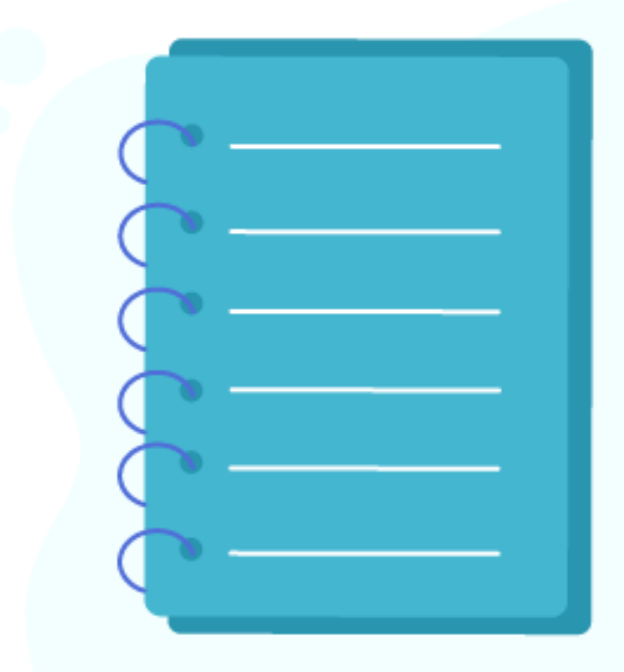

## Contents

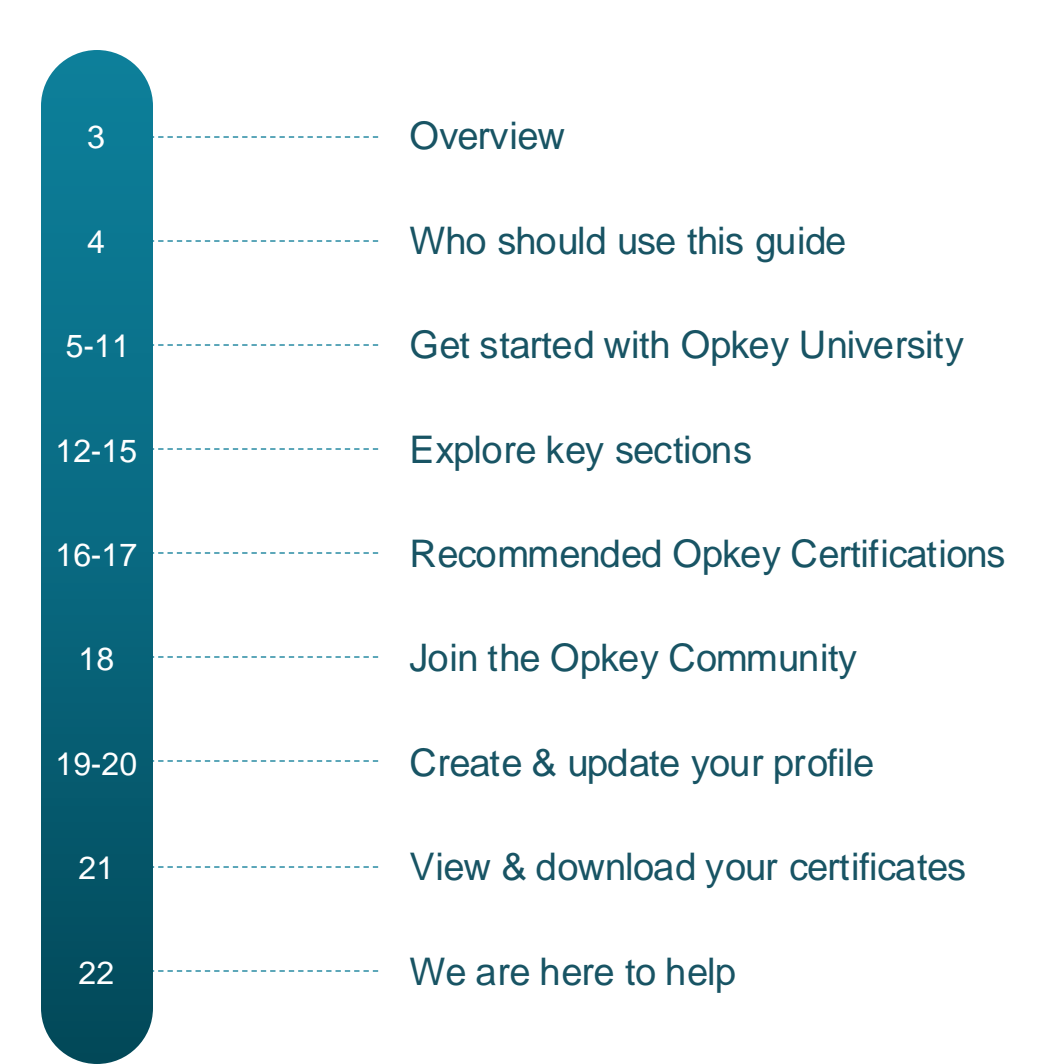

key. All rights reserve

Ö

#### Overview

Opkey is a no-code, AI-driven continuous testing platform designed to optimize software testing by reducing time, effort, and costs. It ensures seamless alignment with release cycles, minimizes risk, and supports uninterrupted business operations.

**Opkey University** is an online learning platform where users can learn Opkey at their own pace through structured courses, hands-on simulation exercises, assessments, and troubleshooting guides. It provides role-based and technology-focused training, enabling users to gain expertise in Opkey's test automation capabilities for specific applications and technologies.

Users can earn lifetime-valid certifications to validate their skills.

Headquartered in Dublin, California, with additional offices in Pittsburgh, NYC, India & Australia.

#### Who should use this guide?

This guide is designed for users new to the Opkey test automation platform, providing step-bystep instructions to ensure effective learning.

It outlines key functionalities of the Opkey Learning Management System (LMS), including:

- Exploring Opkey courses
- Joining the community (upcoming feature)
- Accessing learning resources
- Seeking support

Clear, numbered steps with screenshots are included to help users navigate the platform and achieve their learning objectives efficiently.

### Let's get started!

**Step 1**: Navigate to <u>https://university.opkeylms.com/</u> and click the **Sign Up** button

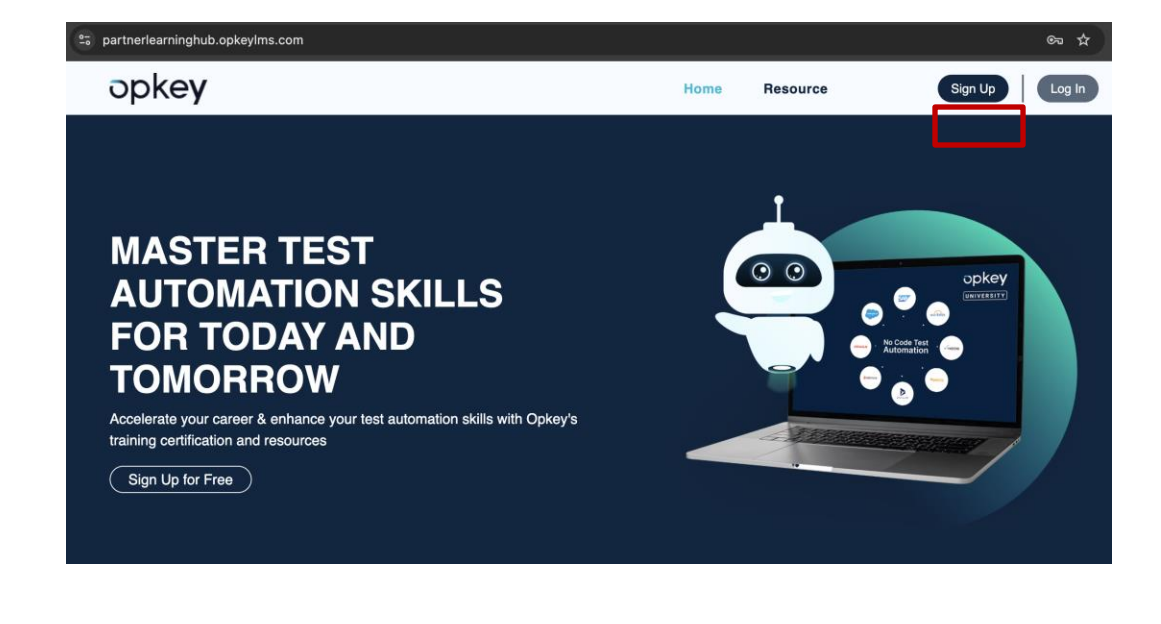

**Step 2**: **Fill the form**, accept the terms, verify the captcha and click **Sign Up** (remember to save the password)

| Firetname *                     | Lastname *                   |
|---------------------------------|------------------------------|
| Filstianc                       |                              |
| Username*                       |                              |
| Email*                          |                              |
| Password*                       |                              |
| Retype your password*           |                              |
| I accept the Terms of the Priva | cy Policy.                   |
| I'm not a robot                 | reCAPTCHA<br>Privacy - Terms |
| Sign                            | up                           |

## Let's get started!

## **Step 3**: Check your email and follow steps to verify **confirmation link**

| U university@opkey.com                                                                                     | m                     |
|----------------------------------------------------------------------------------------------------|-----------------------|
| Please confirm your registration request                                                                   |                       |
| university@opkey.com<br>To: Me & 1 more Ƴ                                                                  | 10:20 AM              |
| Welcome to Opkey University!                                                                               |                       |
| We have received your registration request with<br>following information:                                  | ו the                 |
| Username : DianaG                                                                                          |                       |
| To complete the registration process, please cli<br>link below, (or copy it in your web browser addr       | ck on the<br>ess bar) |
| https://university.opkeyIms.com/index.php?<br>r=adm/homepage/signup&random_code=1b9d<br>bf3b056d885b3d8cbe | 95e6214630            |
| This request will be valid for the next 48 hours                                                           |                       |
| Thanks<br>Opkey University                                                                                 |                       |

## **Step 4**: Enter your **Credentials** and **Sign in**

|                        | ey<br>Ity       |
|------------------------|-----------------|
| DianaG                 |                 |
| •••••                  |                 |
| Sign in                | Forgot password |
| Don't have an Account? | Register Here   |
|                        |                 |

## Let's get started!

#### Step 5: You can now access your account

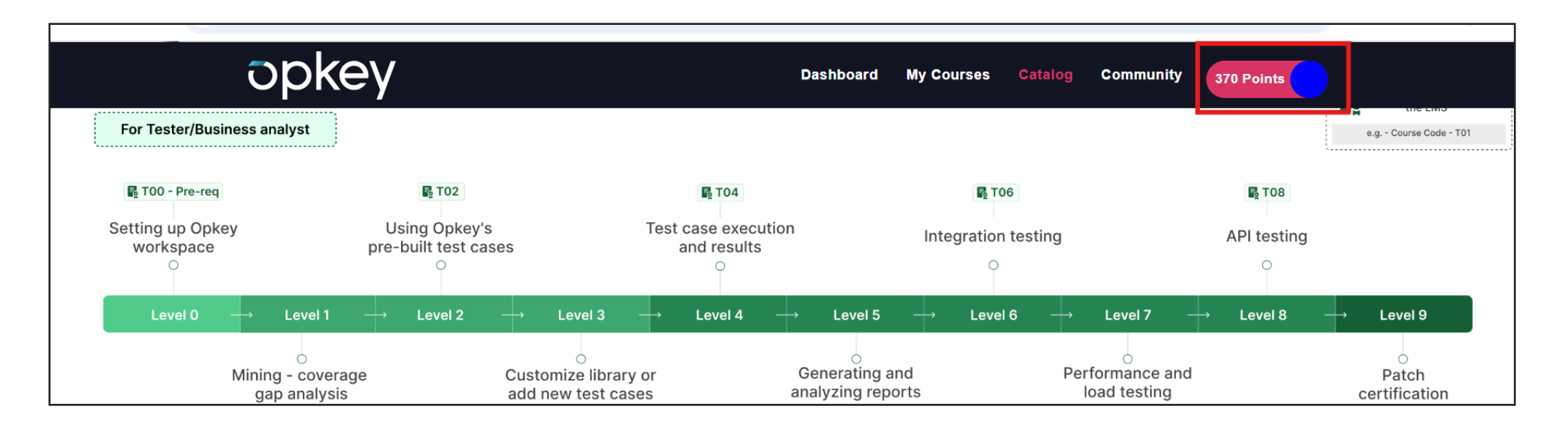

Ö

## Already registered?

**Step 1**: Navigate to <u>https://university.opkeylms.com/appLms/</u> and click the **Log In** button

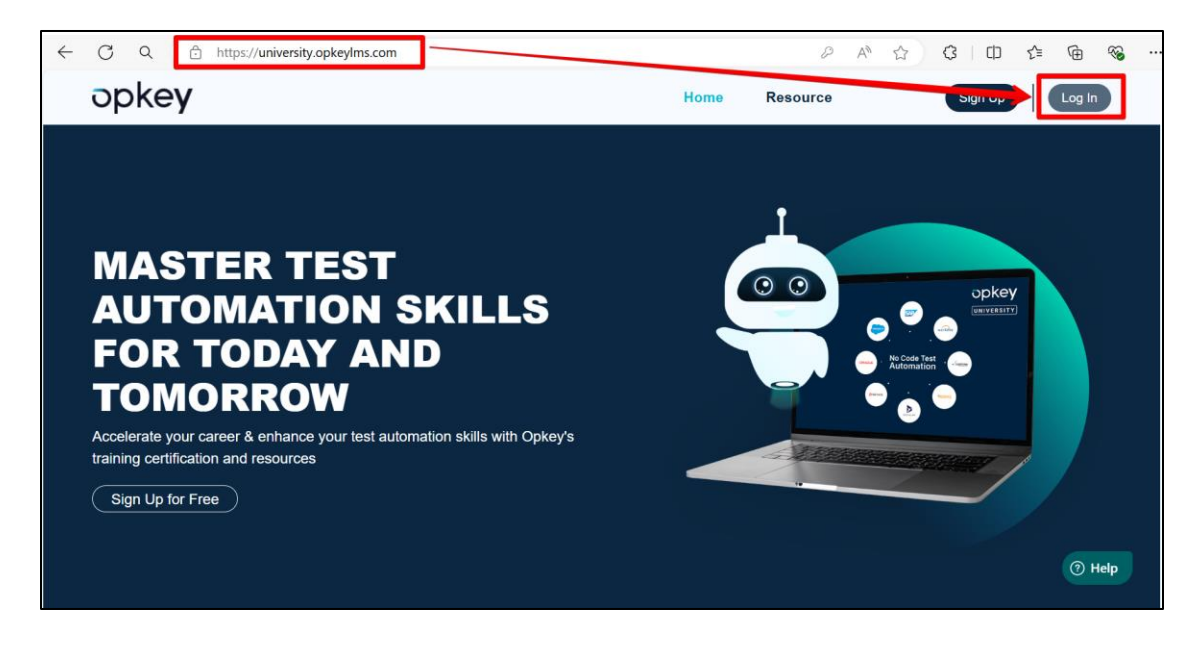

**Step 2**: Enter your **credentials** and click **Sign in** 

|                       | ey<br>sity      |
|-----------------------|-----------------|
| User1                 |                 |
|                       |                 |
| Sign in               | Forgot password |
| Don't have an Account | ? Register Here |
|                       |                 |

## Already registered?

#### Step 3: You can now access your account

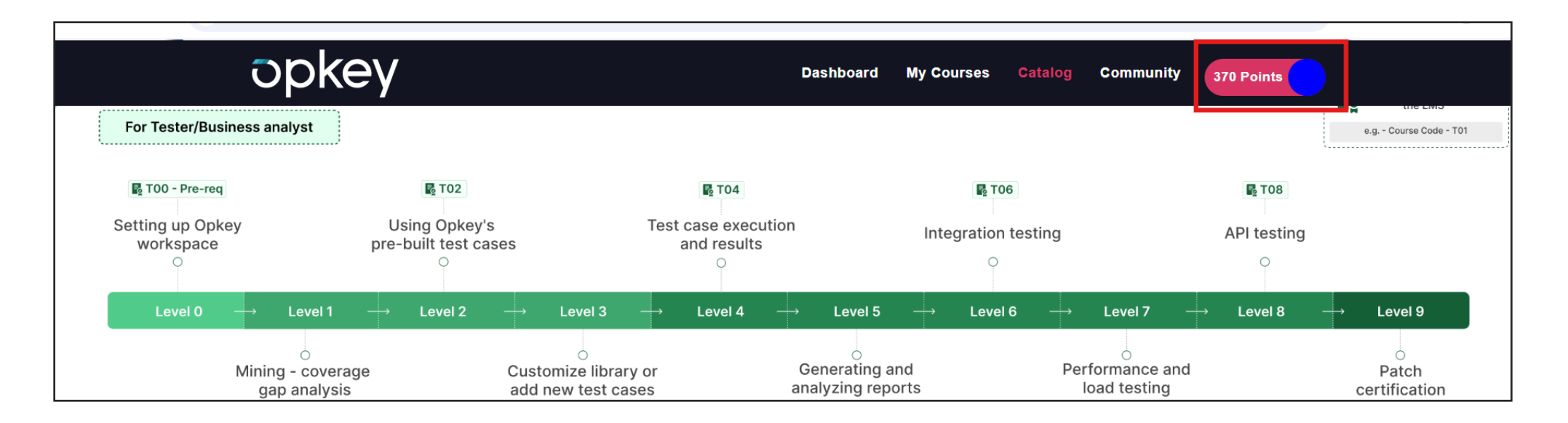

Ö

### **Registered on the Customer Hub?**

You can login to Opkey University directly from Opkey customer hub.

#### **Step I**: Navigate to

https://customerhub.opkey.com/support/login Enter your credentials and click Login.

## **Step 2**: Enter your **credentials** and click **Sign in**

| customerhub.opkey.com/support/login |                                                              | < な の む | About university courses                                                              |                                                                                                    |                                                                        |
|-------------------------------------|--------------------------------------------------------------|---------|---------------------------------------------------------------------------------------|----------------------------------------------------------------------------------------------------|------------------------------------------------------------------------|
|                                     |                                                              |         | Don't miss the webinar on 23rd March!                                                 |                                                                                                    |                                                                        |
|                                     | Login to customer hub                                        |         | How do update recorded object name?                                                   |                                                                                                    |                                                                        |
|                                     | Are you a new user? Sign up with us<br>Your e-mail address * |         | ▲ Download Center                                                                     | Raise a Ticket                                                                                                   | 😂 Opkey University                                                     |
|                                     | Your e-mail address                                          |         |                                                                                       |                                                                                                    |                                                                        |
|                                     | Password * Password                                          |         |                                                                                       | Knowledgebase                                                                                                    |                                                                        |
|                                     | Remember me on this computer                                 |         | 3                                                                                     |                                                                                                    | 0                                                                      |
|                                     | Login                                                        |         | Opkey University                                                                      | Product Documentation                                                                                            | Troubleshooting & Solutions                                            |
|                                     | Forgot your password?                                        |         | Master Opkey inside-out. Get certified and<br>demonstrate your test automation skills | Looking for a reliable source of information<br>on using Opkey? Use our concise and clear<br>step-by-step guides | Resolve issues quickly and optimize your test<br>automation strategies |

### **Registered on the Customer Hub?**

Step 3: You can now access your account

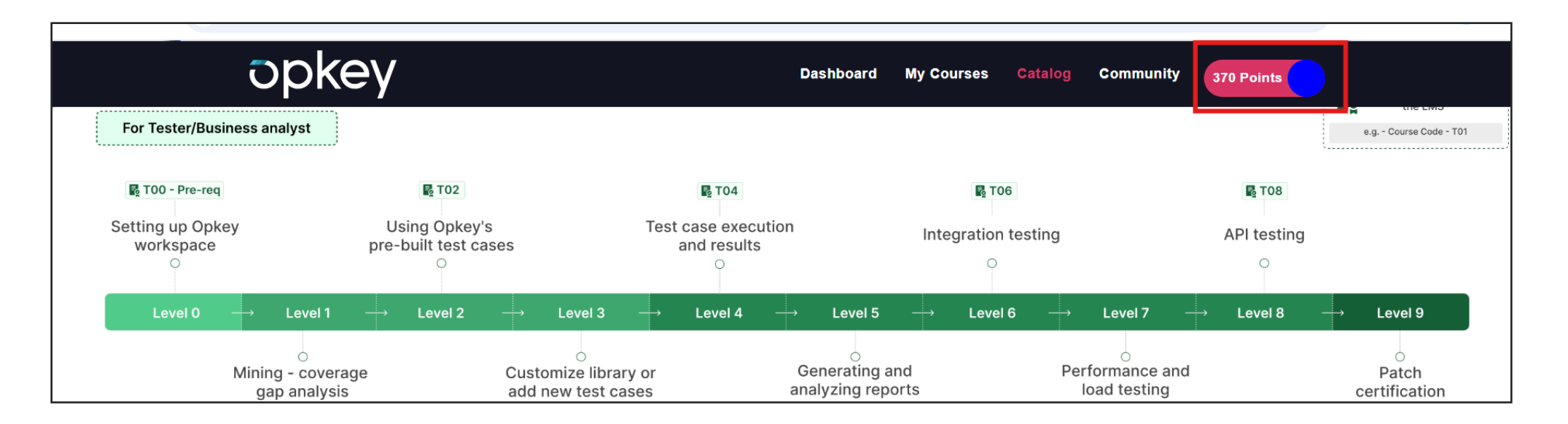

Ö

#### Logged In? Welcome to Opkey University!

Discover the **key sections** of Opkey University and understand what each section offers.

My Course: Select your course, search a course, check course details, resume course Catalog: Course list, search by category, enroll in a new course, start/ resume learning Dashboard: Check your completed/ in-progress courses, your badges and certificates, know course status. **Community:** Join Opkey University forum if not done yet to ask questions, get quick answers, and access troubleshooting guides and the knowledge base.

0

#### Explore the courses & start learning!

**Step 1**: After **logging in**, you land on the **Catalog** page to access all the course offered by Opkey

**Step 2**: You can browse through all the **courses** listed in the **Catalog page** 

**Step 3**: Search any **course** by its **name, or use course category and type filters** 

**Step 4**: Click the **ENROLL** button on the course you want to start **learning** 

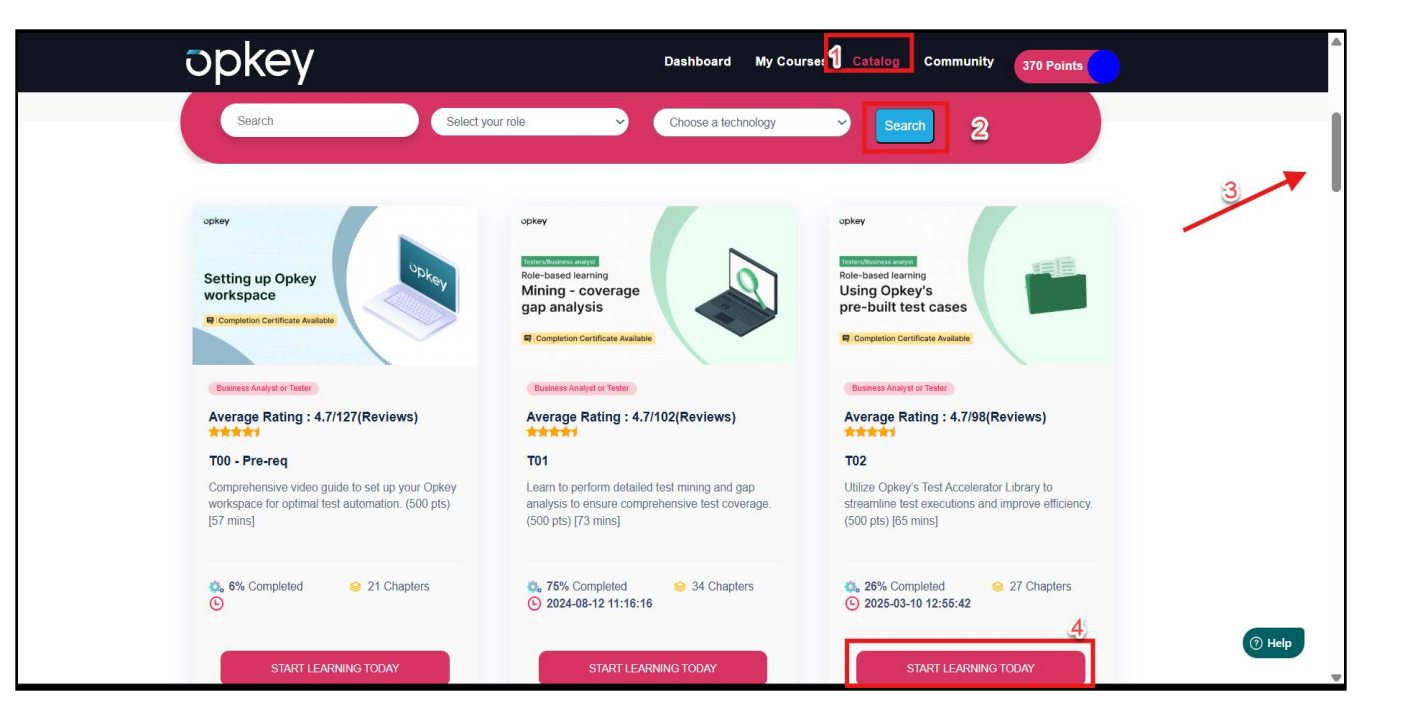

## Explore courses & start learning!

**Step 5**: Click **Submit** on the **Confirm Subscription** popup

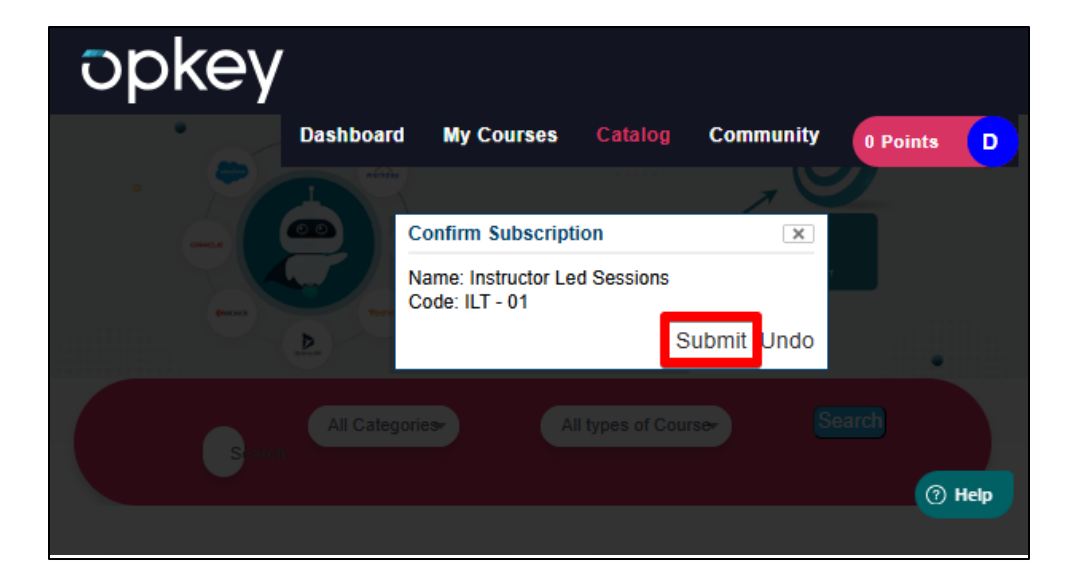

## **Step 6**: Finally, click the **ENTER** button to start learning the course

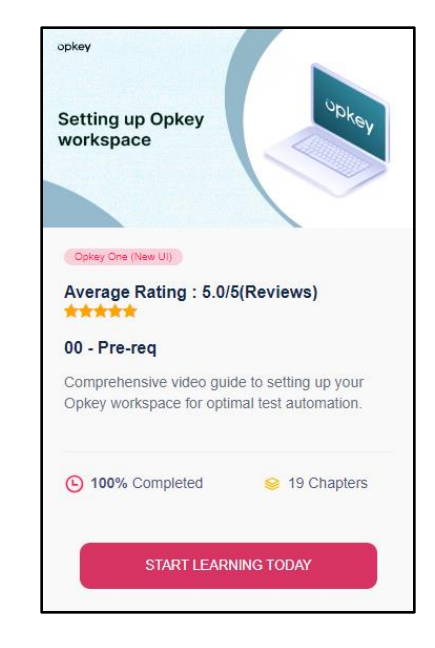

#### Access all courses you are enrolled in

**Step 1**: Click the **My Courses** tab to view the list of enrolled courses

**Step 2**: **Search any course** that you're taking by name, category, and type

**Step 3**: Click the **"START LEARNING TODAY"** button to continue learning your courses

**Step 4**: Check course rating, completion percentage, and number of chapters in each course

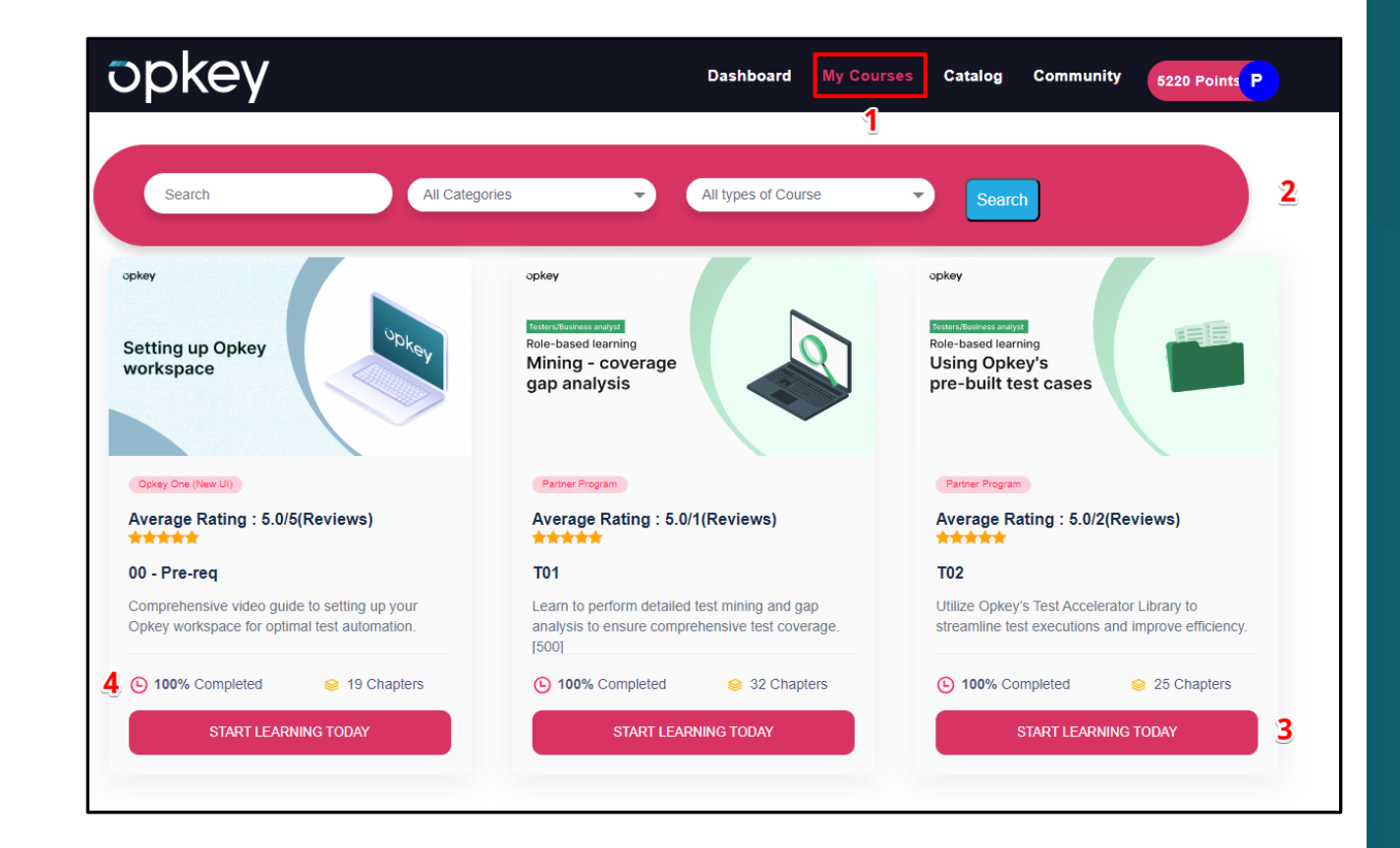

#### Recommended Opkey Certification

#### Our recommended learning path for Oracle - T00 to T04 courses to get started

Course - Test Automation Foundation (Code -TA) is for learners who are new to automation testing

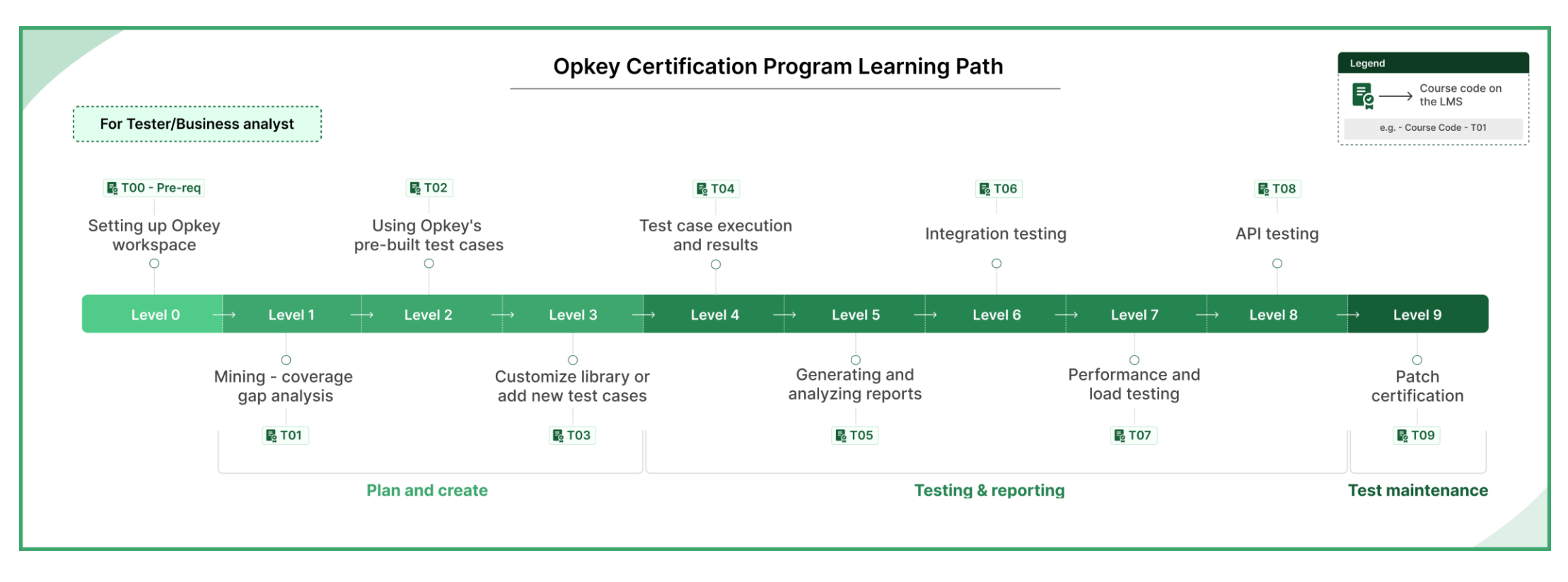

Note: Load and performance testing in Opkey is currently available only for Oracle EBS.

ົ

#### Recommended Opkey Certification

Our recommended learning path for Workday - TW01 to TW04 courses to get started

Course - Test Automation Foundation (Code -TA) is for learners who are new to automation testing

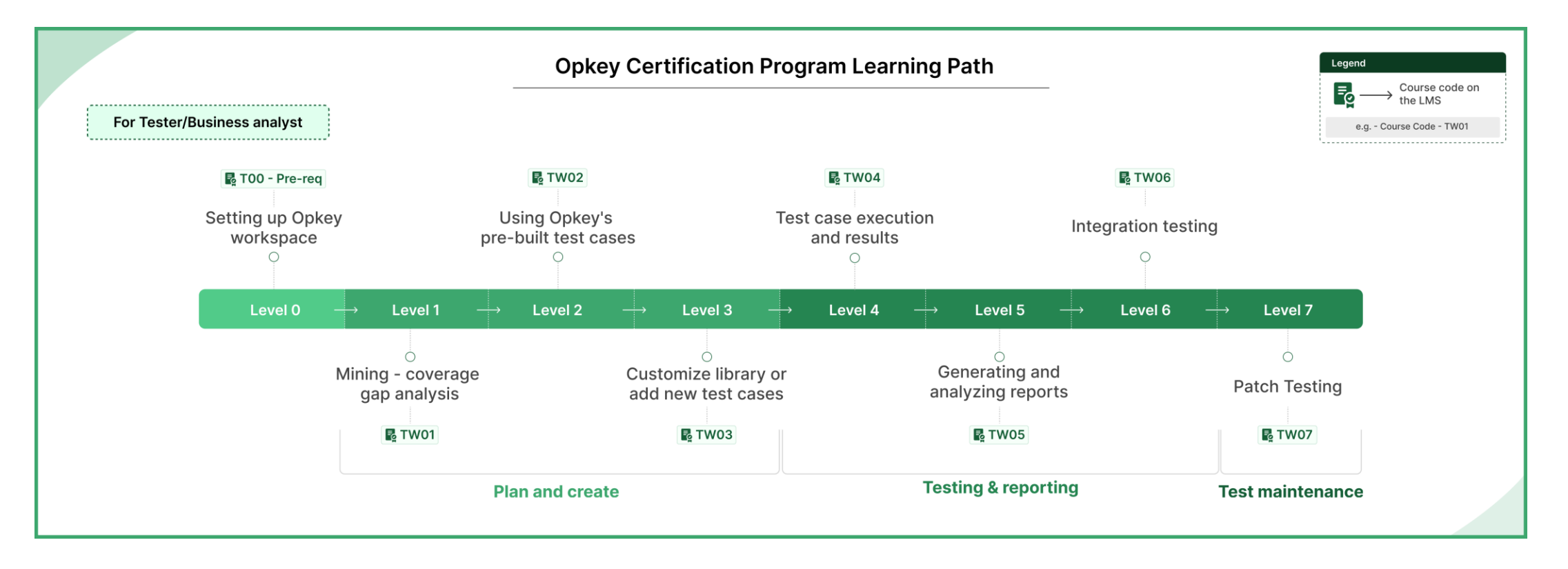

### Join the Opkey Community (future enhancement)

Click the **Community tab** to visit Opkey Customer Hub

Log In/Register to the

Customer Hub and access the Opkey Community Forum

| Similar Strain Strain S |                                                                                                    |
|----------------------------------------------------------------------------------------------------|----------------------------------------------------------------------------------------------------|
| <ul> <li>Announcements (6)</li> <li>Opkey university has a new address</li> <li>Salesforce 301 Course is now available</li> <li>Introducing Opkey QLM</li> <li>View all 6 topics</li> </ul>                                                                                                    | <ul> <li>FAQs (77)</li> <li>What are Opkey Hub and Agent?</li> <li>What is the object spy feature in Opkey?</li> <li>Is it possible to use behavior driven development in Opkey?</li> </ul> |
| <ul> <li>C ERPs related discussions (19)</li> <li>How do update recorded object name?</li> <li>How do I create a new project in Opkey and what are the different project types available?</li> <li>How do I create test cases and test suites, and what are some best practices for organizing and managing them?</li> </ul>                                                                                                    | <ul> <li>General discussion (2)</li> <li>Wilfred Ai Help in Actual testing and Test script buildout</li> <li>Report to export all the test runs between date range.</li> </ul>              |

## Create & update your profile

## **Step 1**: Hover over the **profile icon** and click **Profile**

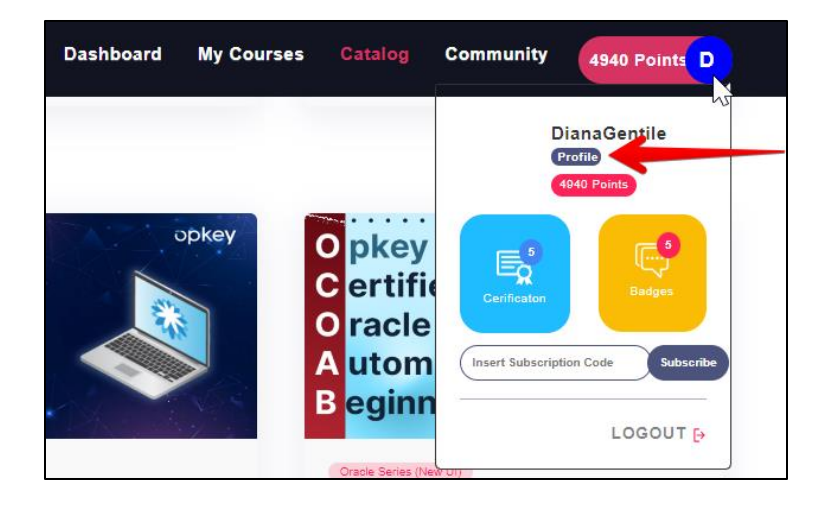

**Step 2**: To change your password, click **Change Password.** To edit your details, Click **Edit** 

| opkey |                                                                                                    | Dashboard | My Courses | Catalog | Community | 4940 Points D |
|-------|----------------------------------------------------------------------------------------------------|-----------|------------|---------|-----------|---------------|
|       |                                                                                                    |           |            |         |           |               |
|       | User Name : Dgentile<br>First Name : Diana<br>Last Name : Gentile<br>Franil : dentile/artisch@mmail.com |           |            |         |           |               |
|       | Change Password Edit                                                                                    |           |            |         |           |               |

#### Create & update your profile

**Step 3**: Scroll down to check the **badges** you have earned on **completing courses** 

**Step 4**: Click **All Badges** to check all the badges that are available for you to earn (each badge earns you 500 points)

**Step 5**: Share your **badge on LinkedIn** by clicking the **In Share** button and following the instructions

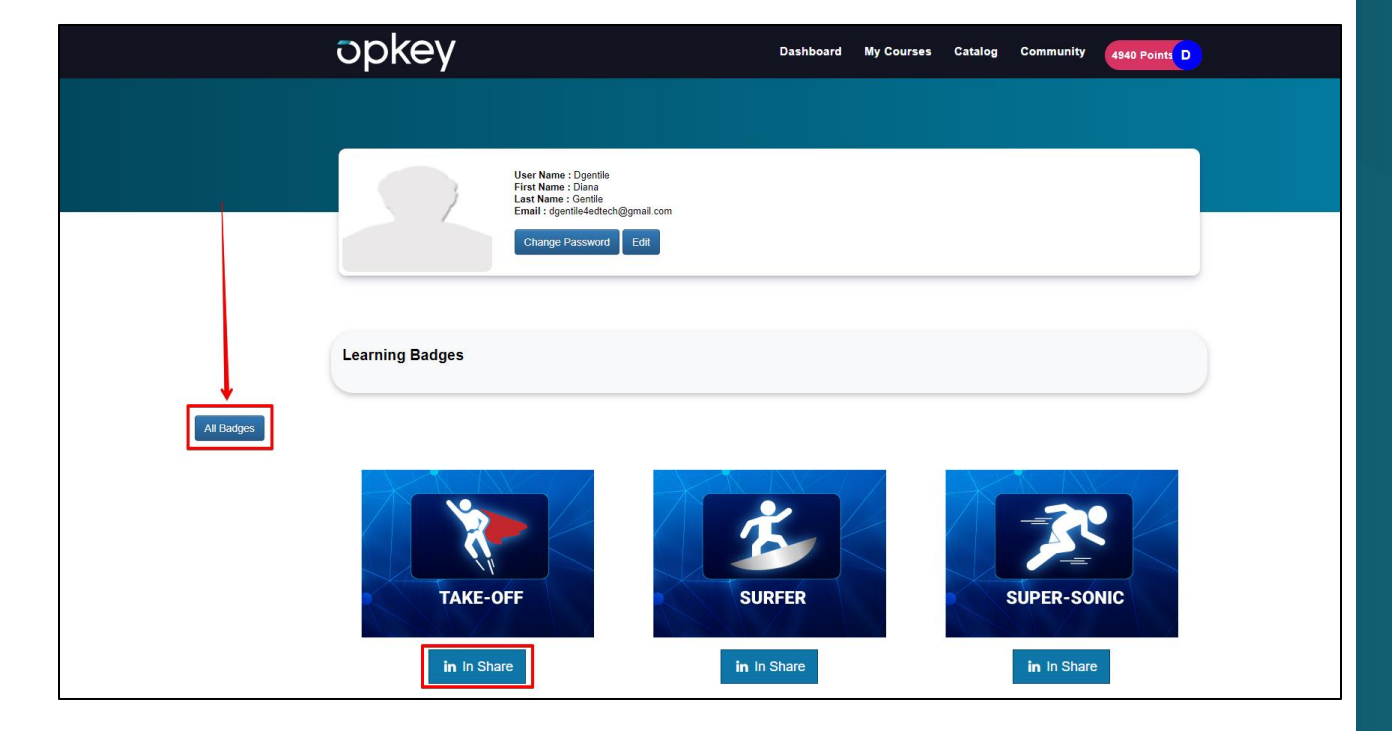

### View & download your certificates

**Step 1**: Hover over **your profile icon** and click **Certificates** 

**Step 2**: All earned **certificates** are accessible through the **Certificates page** 

**Step 3**: Click **Preview** to preview the certificates

**Step 4**: Click **Generate** to generate the **certificate** before downloading it

**Step 5**: Click **Download** to download the **certificate** 

| opkey          | ites                                              | Dasht                  | board My Courses Cat         | 2 Est<br>Cerificator | DianaGentile<br>Profile<br>4040 Points<br>Eadges<br>dion Code Subscribe |   |
|----------------|---------------------------------------------------|------------------------|------------------------------|----------------------|-------------------------------------------------------------------------|---|
| aure and the   |                                                   | Out to the             |                              | Search               | Durreland                                                               | 1 |
| Course Code 4E | Course 11                                         | Certificate 1          | Date of Course Completion [] |                      | Download 4                                                              |   |
| T04            | Test case execution and results                   | Opkey                  | 2024-09-17 00:58:19          | Preview              | Generate                                                                |   |
| T05            | Generating and analyzing reports                  | Opkey                  | 2024-09-17 03:06:25          | Preview              | Generate                                                                |   |
| Т03            | Customize pre-built library or add new test cases | Opkey                  | 2024-10-01 02:33:09          | Preview              | 🗵 <u>Generate</u> 5                                                     |   |
| T02            | Using Opkey's pre-built test cases                | Opkey                  | 2024-09-16 21:58:51          | Preview              | L <u>Generate</u>                                                       |   |
| T01            | Mining - coverage gap analysis                    | Opkey                  | 2024-09-20 22:45:21          | Preview              | Generate                                                                |   |
| 00 - Pre-req   | Setting up Opkey workspace                        | Opkey                  | 2024-09-26 19:58:06          | Preview              | Generate                                                                |   |
|                | S                                                 | howing 1 to 6 of 6 ent | ries                         |                      |                                                                         | 5 |

Community 4940 Points D

## We are here to help!

**Step 1**: If you need any help, click the Help button in the **bottom right corner** 

**Step 2**: Enter your query details, upload screenshot (if required), verify captcha, and click the **Send** button

| Opkey Support        | 6                           |
|----------------------|-----------------------------|
| Contact us           |                             |
| Your name            |                             |
| Your email address * |                             |
| Subject              |                             |
| Description *        |                             |
|                      |                             |
|                      |                             |
| Take screenshot      |                             |
| I'm not a robot      | TECAPTCHA<br>Resaul - Tarma |
| Send                 |                             |

# Thank you

ΰ